# Инструкция по установке и программированию передатчика-преобразователя для пейджеров RECS T-450

## Внимание!!!! Во избежание выхода из строя передающего модуля НЕ ВКЛЮЧАЙТЕ передатчик БЕЗ АНТЕННЫ!!!

Передатчик-преобразователь для пейджеров RECS T-450 предназначен для расширения возможностей приемника RECS и сопряжения его с индивидуальными пейджерами RT-950, RT-760.

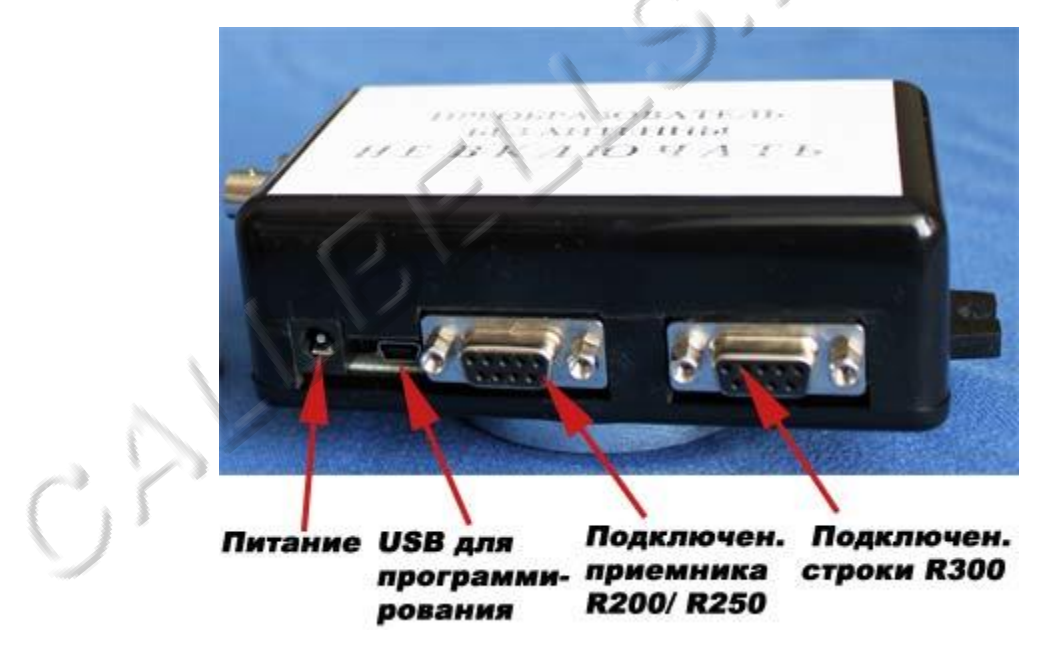

Передатчик подключается к приемнику посредством кабеля с разъемами DB-9 входящего в комплект поставки и передает на пейджеры номера столиков, которые передали сигнал о вызове официанта.

#### Подготовка программного обеспечения

Для программирования передатчика-преобразователя используется набор программ с CD диска входящего в комплект поставки. Скопируйте папку с диска на ваш компьютер.

Запускайте файлы по порядку

- 1.Запустите файл er\_flash
- 2 Откройте файл config текстовый

| 250        | 99         | 10                  |
|------------|------------|---------------------|
| количество | количество | количество          |
| пейджеров  | столиков   | пейджеров на столик |

В конце строки должен стоять символ окончания строки (нажатие клавиши enter) Нажать в Меню «Файл», «Сохранить».

#### 3. Откройте файл pager txt

| 1        | 1432    | 0                  |
|----------|---------|--------------------|
| 2        | 1888    | 0                  |
| номер    | сар код | тип пейджера       |
| пейджера |         | 0 цифровой         |
|          |         | 1 буквено-цифровой |

В конце строки должен стоять символ окончания строки(нажатие клавиши enter) Нажать в Меню «Файл» «Сохранить».

4. Откройте файл **table txt** 

| 1       | 12345    | -1                        |
|---------|----------|---------------------------|
| номер   | номер    | -1этот значок должен быть |
| столика | пейджера | в конце каждой строки     |

В конце строки должен стоять символ окончания строки (нажатие клавиши enter) Нажать в Меню «Файл», «Сохранить»

### 5. Подключите антенну к разъему передатчика!

- 6. Подключите блок питания 12В 1А в гнездо питания
- 7. Соедините кабелем мини USB разъем преобразователя (около разъема питания) и порт USB вашего персонального компьютера.
- 8. Запустите файл wr\_ config
- 9. Запустите файл pager
- 10. Запустите файл table
- 11. По завершении программирования отключите кабель питания и кабель USB от передатчика-преобразователя.
- 12. Подключите передатчик преобразователь к приемнику RECS и подключите к нему блок питания. Устройство готово к работе.